# **Accident/Violation Override**

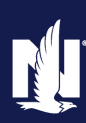

#### **Description and Background**

This job aid outlines the process for overriding an accident or violation in PolicyCenter. This functionality is available during an Auto submission or policy change to add a driver. Once reports have been ordered, the *Underwriting* screen is reviewed to verify information returned. Once a submission is issued or a driver has been added to the policy, nobody can override the chargeable accident/violation.

#### Step 1

| Action                                                                                                    | Screen                                                                                                    |
|----------------------------------------------------------------------------------------------------|----------------------------------------------------------------------------------------------------|
| After selecting <b>Finalize Quote</b> , the<br>following Validation Results message<br>displays: "One or More MVRs needs to be<br>verified. Please review all violation<br>information on the Accident/Violation<br>screen."<br>• Select <b>Clear</b> . | Image: Sector       Vestor       Vestor |

#### Step 2

Action Screen Desktop | • Account • Policy • Search • Ieam Administration • Testing • ‡ 🖉 🔞 G n. On the Quote screen: Submission (Binding) 🚗 Personal Auto Indiana Effective: 10/19/2021 Acco QUOTE <Back Next > Edit. Issue Policy Print Quote • Select Edit to change the policy. Total Premium \$1,051.04 Policy Period 10/19/2021-04/19/2022 Total Cost \$1,051.04 Note: You may only edit if the policy is Primary Named Insured Policy Address ALEXANDRIA, IN 46001-1355 unbound. MADISON County Depositors Insurance Company derwriting Compa Residual Market RM 15 Applied Discounts/Surcharges Policy Level Discounts/Surcharges Description \$ Advance Quote Discount Home and Car Discount Paperless Policy Discou Select Discount 2014 HYUN SANTA FE G

# Accident/Violation Override (2 of 5)

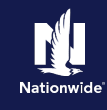

### Step 3

| Action                                                                                                    | Screen                                                                                                    |
|----------------------------------------------------------------------------------------------------|----------------------------------------------------------------------------------------------------|
| <ul> <li>When opening a policy to edit, you will receive a pop-up alert that the change will invalidate the current quote and the policy may need re-approval by Underwriting:</li> <li>Select <b>OK</b> after reviewing the alert.</li> </ul> | pls08.plpolicycenter.apps-test.aws.e1.nwie.net says<br>Editing this policy transaction will invalidate the current quote and may<br>require re-approval by underwriting. Are you sure you want to continue? |
| Step 4                                                                                                    |                                                                                                    |
| Action                                                                                                    | Screen                                                                                                    |

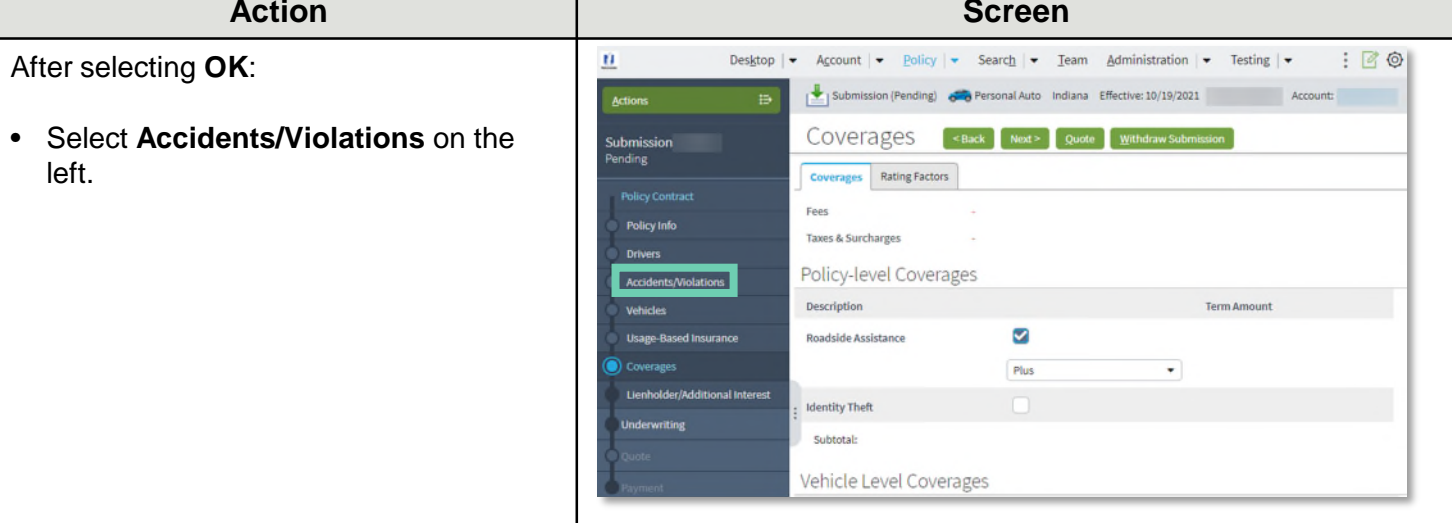

#### Step 5

#### Action

On the Accidents/Violations screen:

• Select the appropriate Driver.

**Note**: The driver may have more than one accident or violation.

- Select the appropriate Accident/Violation line item you wish to override.
- Select the Yes radio button next to Override.

| Desktop   •                    | Account - Pol         | icy   ◆ Searc <u>h</u>   ◆ _Ieam  | Admi      | nistration + Testi     | ng   +      | : 🖻 🔍             |  |
|--------------------------------|-----------------------|-----------------------------------|-----------|------------------------|-------------|-------------------|--|
| Actions ID                     | Submission (Pendi     | ng)  Personal Auto Indiana        | Effectiv  | e: 10/19/2021          | Acco        | unt:              |  |
| ubmission                      | Accidents/            | Violations Carl                   | No        | t> Duste Withd         | raw Submiss | Ron               |  |
| ending                         | # \$ Name \$          | Date of Birth ‡ Gender ‡ M        | arital 50 | atus 🗧 Relationship to | Insured ±   | Driver Type 😂 🖽   |  |
| Policy Contract                | 1                     | 04/22/1965 Male Di                | vorsed    | Primary Named          | Insured     | Driver            |  |
| Policy Info                    | Accidents/Violations  |                                   |           |                        |             |                   |  |
| Drivers                        | Add Barneye           |                                   |           |                        |             | H •               |  |
| Accidents/Violations           | # type                | Description                       | Code      | Occurrence Date = 0    | Verride 0   | Source ©          |  |
| Vehicles                       | 1 Accident            | Damage to Property Over Threshold | 002       | 05/23/2019             | No          | ALH               |  |
| Usage-Based Insurance          | 2 Violation           | Speeding                          | 074       | 06/14/2015             | No          | MVR               |  |
| Coverages                      | 3 Violation           | Speeding                          | 074       | 11/09/2014             |             | Agent             |  |
| Lienholder/Additional Interest | 4 Violation           | Seat Belt Violation               | 139       | 03/16/2019             |             | Agent             |  |
| Underwriting                   | Туре                  | Violation                         |           |                        |             | Start Charge Date |  |
| Quote Description Speeding     |                       | Speeding                          |           |                        |             | Expiration Date   |  |
| Forment                        | Code                  | 074                               |           |                        |             | Loss Amount       |  |
|                                | Occurrence Date       | 08/14/2015                        |           |                        |             |                   |  |
| Tools 🔷                        | Conviction Date       | 08/26/2015                        |           |                        |             |                   |  |
| • Notes                        | Chargeable Date       |                                   |           |                        |             |                   |  |
| Participants                   | Source                | MVR                               |           |                        |             |                   |  |
| Workplan                       | Reason Not Chargeable |                                   |           |                        |             | - 1               |  |
| • History                      | Override              | Yes 🔘 No                          |           |                        |             |                   |  |
| - manualy                      | Chargesble Flag       |                                   |           |                        |             |                   |  |
|                                | Remarks               |                                   |           |                        |             |                   |  |

### HOME

## Accident/Violation Override (3 of 5)

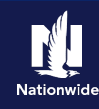

#### Step 9

| Action                            | Screen                                                                                                    |
|-----------------------------------|----------------------------------------------------------------------------------------------------|
| The blocking bind displays on the | 1 Desktop   • Account   • Policy   • Search   • Ieam Administration   • Testing   • : 🖉 🕲                                                                                                    |
| Jnderwriting screen.              | Actions 🔁 📩 Submitsion (Quoted) 🚓 Personal Auto Indiana Effective: 10/19/2021 Account:                                                                                                    |
| Select Request Approval           | Submission Underwriting <back next=""> Edit Finalize Quote Issue Policy Withdraw Submissio<br/>Quoted Result Accentral</back>                                                                                                    |
|                                   | Policy Contract     UW Issues     Prior Policies     Prior Losses     Credit Bureau Report     Motor Vehicle Records     Tier Summary       Policy Info     Approve     Reject     Records     History     View Issues Blocking     View All     Image: Contract Contract Cont |
|                                   | Velaces     account violation in the terms apprend contexty induces     Informational     Informational     Trailing Documents Auto Application with Privacy Statement (61) [Agent]     Trailing Documents                                                                                                    |
|                                   | Uerholder/Additional Interest  Uerholder/Additional Interest  (Q8) [Agent] ESDDA [TDQPA0023].                                                                                                    |
|                                   | Cuote     Coste                                                                                                    |

### Step 10

#### Action

Enter the appropriate information on the UW Activity screen:

• Complete the **Description**, **Topic**, **Subject**, and **Text** fields.

**Note**: You must enter detailed information in the Text field explaining why the accident/violation should be overridden.

- If it is an MVR item that's overridden, underwriting will need toe corrected MVR or corrected court documents uploaded to DocVault.
- If information from the CLUE report is overridden, a Determination of Fault Letter or valid Letter of Experience must be uploaded to DocVault.

Select Send Request.

| Desktop                        | - Account -           | Policy - Search - Iei         | am Administr      | ration - Tes | ting   🔹 🔋 😰 💿                                                            |
|--------------------------------|-----------------------|-------------------------------|-------------------|--------------|---------------------------------------------------------------------------|
| Submission                     | Submission (Q         | puoted) 🥽 Personal Auto India | na Effective: 10/ | 19/2021      | Account:                                                                  |
| Policy Contract                | UW Activ              | ity (Return to Underwriting)  | Send Request      | Cancel       |                                                                           |
| Policy Info                    | Subject               | Review and approve            |                   | New Note     |                                                                           |
| Drivers                        | Description           | Violation Override Requested  |                   | Topic        | General                                                                   |
| Accidents/Violations           | Due Date              | 10/19/2021                    |                   | Subject      | Violation Override Requested                                              |
| Vehicles                       | Escalation Date       | 10/26/2021                    |                   | Related To   | Submission : (202)                                                        |
| Usage-Based Insurance          | Priority<br>Assign To | High<br>Underwriter           | •                 | Text         | MVR returned a violation not this driver. Please review override request. |
| Coverages                      | -                     |                               |                   |              |                                                                           |
| Lienholder/Additional Interest |                       |                               |                   |              |                                                                           |
|                                |                       |                               |                   |              |                                                                           |

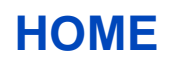

# Accident/Violation Override (4 of 5)

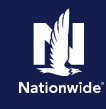

#### Step 6 Action Screen PolicyCenter displays an alert message: pls08.plpolicycenter.apps-test.aws.e1.nwie.net says "By Overriding an accident/violation, By Overriding an accident/violation, premium obtained is only a quote. premium obtained is only a quote. Final Final premium is only determined once Underwriting reviews and either premium is only determined once accepts or declines the override. Underwriting reviews and either accepts or declines the override." Cancel Select **OK** after reviewing the alert. Step 7 Action Screen From any screen: 0 Desktop | -Account | • Policy | • Search | • Team Administration | • Testing | • : 201 Submission (Pending) Sersonal Auto Indiana Effective: 10/19/2021 Select Accidents/Violations on the Coverages Submission <Back Next > Quote Withdraw Submission left. Coverages Rating Factors Fees Policy Info Taxes & Surcharges Policy-level Coverages Description Roadside Assistance Plus . Identity Theft Subtotal: Vehicle Level Coverages Step 8 Action Screen On the Quote screen, PolicyCenter Account - Policy - Search - Team Administration - Testing -Desktop | -0 : 30 displays the message: This quote will Submission (Quoted) 🚗 Personal Auto Indiana Effective: 10/19/2021 Account: require underwriting approval prior to Ouote Sack Edit Finalize Quote Issue Policy: Withdraw Submission Print Quote Submis binding." This quote will require underwriting approval prior to binding. Policy Contract Submission Number 137991 **Total Premium** \$1,051.04 Policy Period 10/19/2021 - 04/19/2022 Total Cost \$1,051.0 Select Underwriting on the left. Primary Named Insured Drivers Policy Address Accide ALEXANDRIA, IN 46001-1355 MADISON County Vehicles Underwriting Company Depositors Insurance Company Usage-Based Insurance Residual Market RM 15 Coverages Summary Applied Discounts/Surcharges Policy Level Discounts/Surcharges

### HOME

## Accident/Violation Override (5 of 5)

# Nationwide

### Step 11

| Action                                                                                                    | Screen                                                                                                    |
|----------------------------------------------------------------------------------------------------|----------------------------------------------------------------------------------------------------|
| <ul> <li>Notice the quote status is now "Under UW Review" in the top left corner since you requested underwriting approval to override the violation.</li> <li>Select the Account # link in the upper right.</li> </ul> | Image: Desktop Account   Desktop Account   Bolicy Search   Image: Desktop Account   Image: Desktop Image: Desktop   Image: Desktop Account   Image: Desktop Image: Desktop   Image: Desktop Image: Desktop   Image: Desktop <t< td=""></t<> |
| Step 12                                                                                                    |                                                                                                    |
| Action                                                                                                    | Screen                                                                                                    |
| The Activity displays in the <i>Current</i><br><i>Activities</i> section on the <i>Account File</i><br><i>Summary</i> screen.                                                                                           | Image: Desktop   • Account   • Policy   • Search • Team Administration   • Testing   • : : : : : : : : : : : : : : : : : :                                                                                                    |
| At this point, Underwriting will decide to<br>approve or reject the override. Once a<br>decision has been made, you can issue<br>the submission or change. There may be                                                 | Policy Transactions Account Name Status Status Address Address ALEXANDRIA, IN 46001-1355 D Underwriting Files Country United States of America SSN                                                                                                    |

### HOME

Current Activities

10/19/2021

Policy Terms

Created Date 🌲 Due Date 🌲 Priority 🤤 Subject 🤤

Review and approve

Policy # Product Risk Business Type Status Effective Date Expiration Date
No data to display

10/19/2021 High

Histor

#### By accepting a copy of these materials:

a premium change due to the accident or

violation's override or rejected override.

(1) I agree that I am either: (a) an employee or Contractor working for Nationwide Mutual Insurance Company or one of its affiliates or subsidiaries ("Nationwide"); or (b) an Independent Sales Agent who has a contract and valid appointment with Nationwide; or (c) an employee of or an independent contractor retained by an Independent Sales Agent; or (d) an Independent Adjuster who has a contract with Nationwide; or (e) an employee of or an independent contractor retained by an Independent Adjuster. (2) I agree that the information contained in this training presentation is confidential and proprietary to Nationwide and may not be disclosed or provided to third parties without Nationwide's prior written consent.

(3) I acknowledge that: (i) certain information contained in this training presentation may be applicable to licensed individuals only and access to this information should not be construed as permission to perform any functions that would require a license; and (ii) I am responsible for acting in accordance with all applicable laws and regulations.
(4) I agree that I will return or destroy any material provided to me during this training, including any copies of such training material, when or if any of the following circumstances apply: (a) my Independent Sales Agent agreement with Nationwide is cancelled or I no longer hold any appointments with Nationwide; (b) my employment with or contract with a Nationwide Independent Sales Agent is terminated; (c) my Independent Adjuster contract with Nationwide is terminated; (d) my employment with or contract with Nationwide Independent Adjuster is terminated; or (e) my employment or contract with Nationwide is terminated; (d) my reason.

-

Assigned To

II •

Underwriting - Auto